## ¿Cómo descargar, activar y utilizar Tele Medik Playback Health?

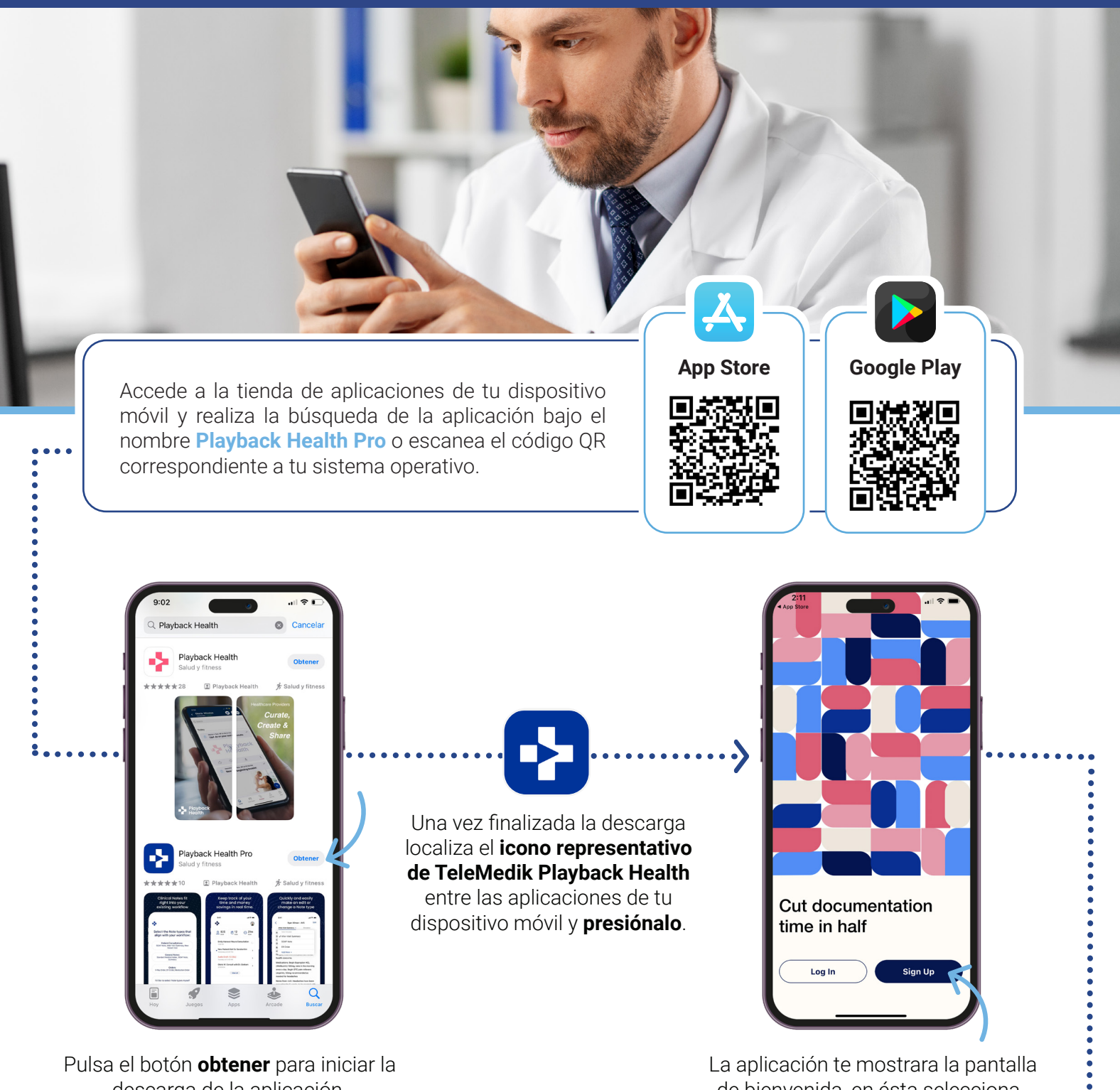

descarga de la aplicación.

de bienvenida, en ésta selecciona, Sign up para proceder con la creación de una nueva cuenta.

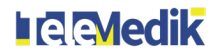

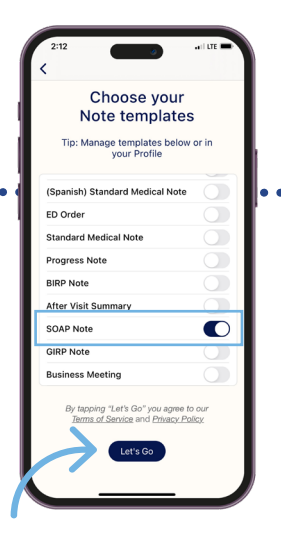

El proceso iniciará con la selección de la plantilla que deseas utilizar para tus notas médicas, por ejemplo, **SOAP Note**. Activa la que intereses aplicar y acciona **Let's Go.** 

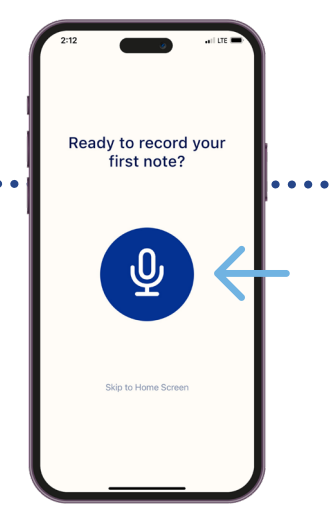

Luego, tendrás la

opción de realizar

tu primera nota o

saltar el paso. Te

recomendamos

pulsar el botón

micrófono para iniciar

tu primera prueba.

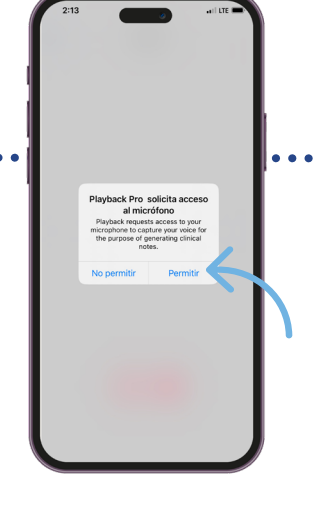

La aplicación solicitará permiso para acceder al micrófono de tu dispositivo, debes otorgarlo presionando **permitir**, para asegurar el óptimo funcionamiento del sistema.

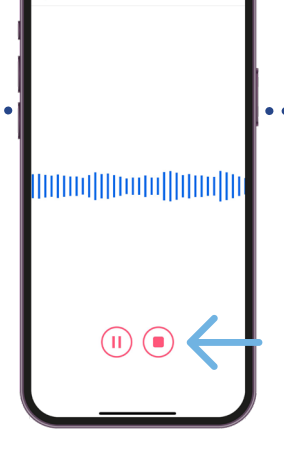

Tras la aceptación, comenzará la primera grabación. Podrás pausar la grabación presionando el botón de la izquierda o **detenerla** en su totalidad pulsando el de la derecha.

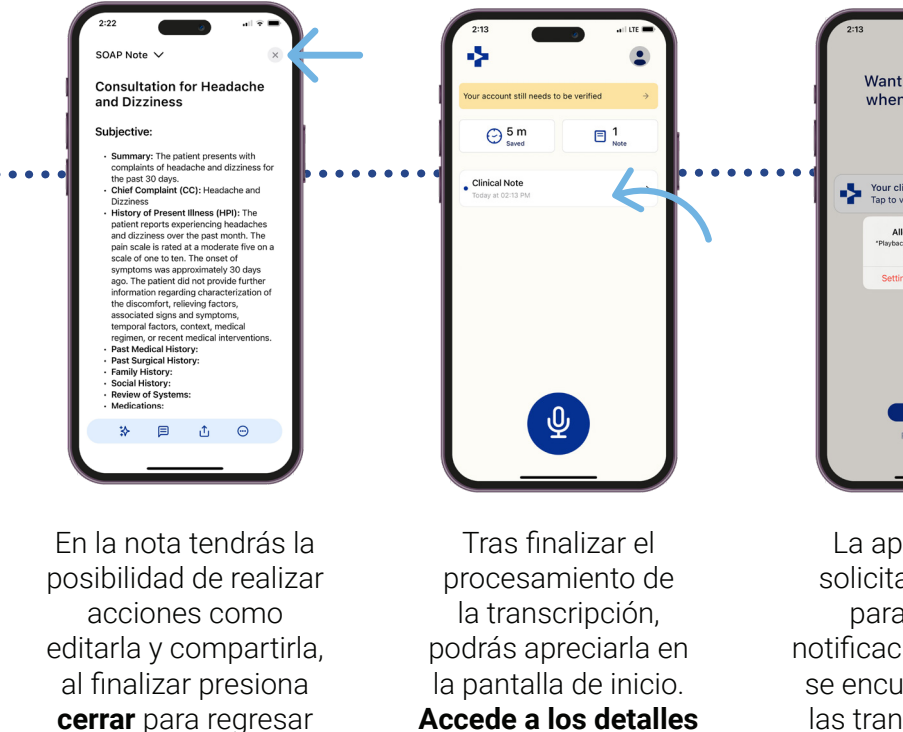

de la nota SOAP,

presionando sobre

ella.

Want us to tell you grady?

La aplicación te solicitará permiso para enviarte notificaciones cuando se encuentren listas las transcripciones. Te recomendamos aceptar, pulsando *Allow.* 

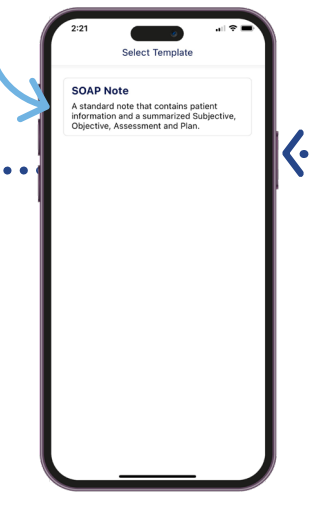

Una vez detengas la recopilación, se mostrará la **plantilla para la transcripción de datos**, selecciónala.

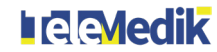

a la pantalla de inicio

y continuar con tu

proceso de registro.

•••••

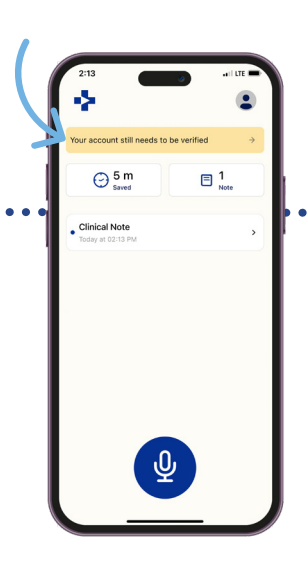

Ya que conoces como

utilizar el servicio, es

hora de completar tu

perfil. Pulsa sobre el

texto en el recuadro

amarillo que indica

Your account still

needs to be verified.

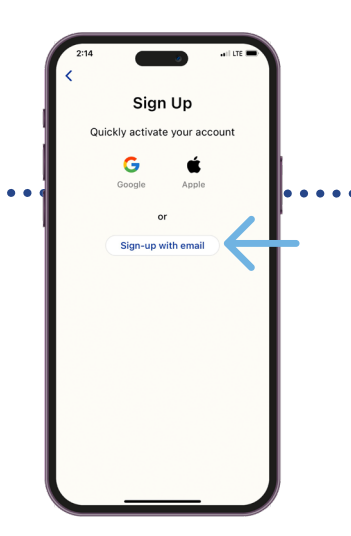

Deberás escoger cómo

acceder a la cuenta, te

recomendamos utilizar

un correo electrónico

profesional. Para

continuar con esta opción

acciona Sign-up with

email.

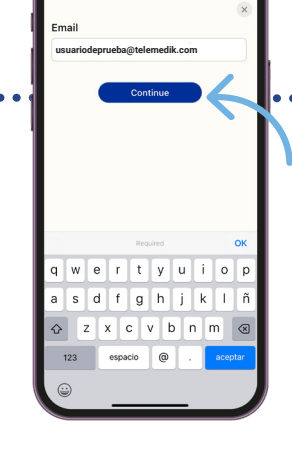

Ingresa el correo electrónico y presiona **Continue.** 

|   | Sign                          | Up     |
|---|-------------------------------|--------|
| • | Name                          | Suffix |
|   | Juan del Pueblo               | MD ~   |
|   | Email                         |        |
|   | usuariodeprueba@telemedik.com |        |
|   | Password                      |        |
|   |                               | 8      |
|   |                               |        |
|   | \                             |        |

•••••••

Completa el formulario de registro integrando una imagen de perfil, tu nombre y primer apellido, el sufijo que te identifica y la contraseña deseada para la cuenta, luego pulsa **Continue.** 

2:20 Verify Enter the code sent to your phonen number to verify your account 9 9 4 1 2 6 Verify particular Continue Continue Con

Recibirás un número de confirmación a través de mensaje SMS. Cópialo y pégalo en la casilla provista. Posteriormente acciona el botón **Continue.** 

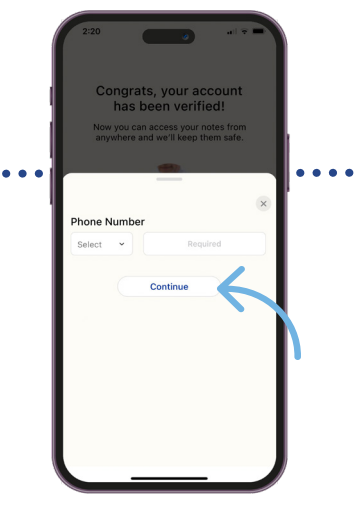

Ingresa un número de teléfono móvil al cual tengas acceso, y presiona **Continue.** 

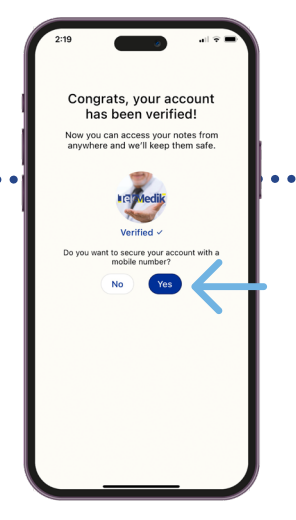

Activa la verificación de dos factores para mayor protección de tu cuenta, pulsando **Yes.** 

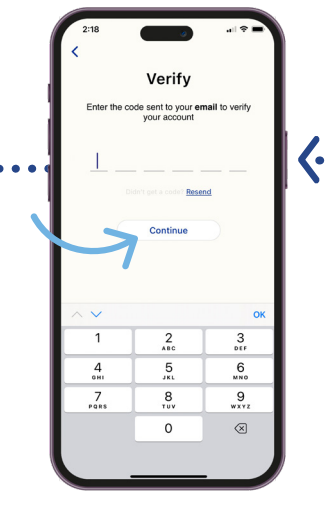

Recibirás un número de confirmación en el correo electrónico que introdujiste anteriormente. Cópialo y pégalo en la casilla provista. Posteriormente acciona el botón **Continue.** 

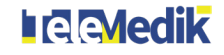

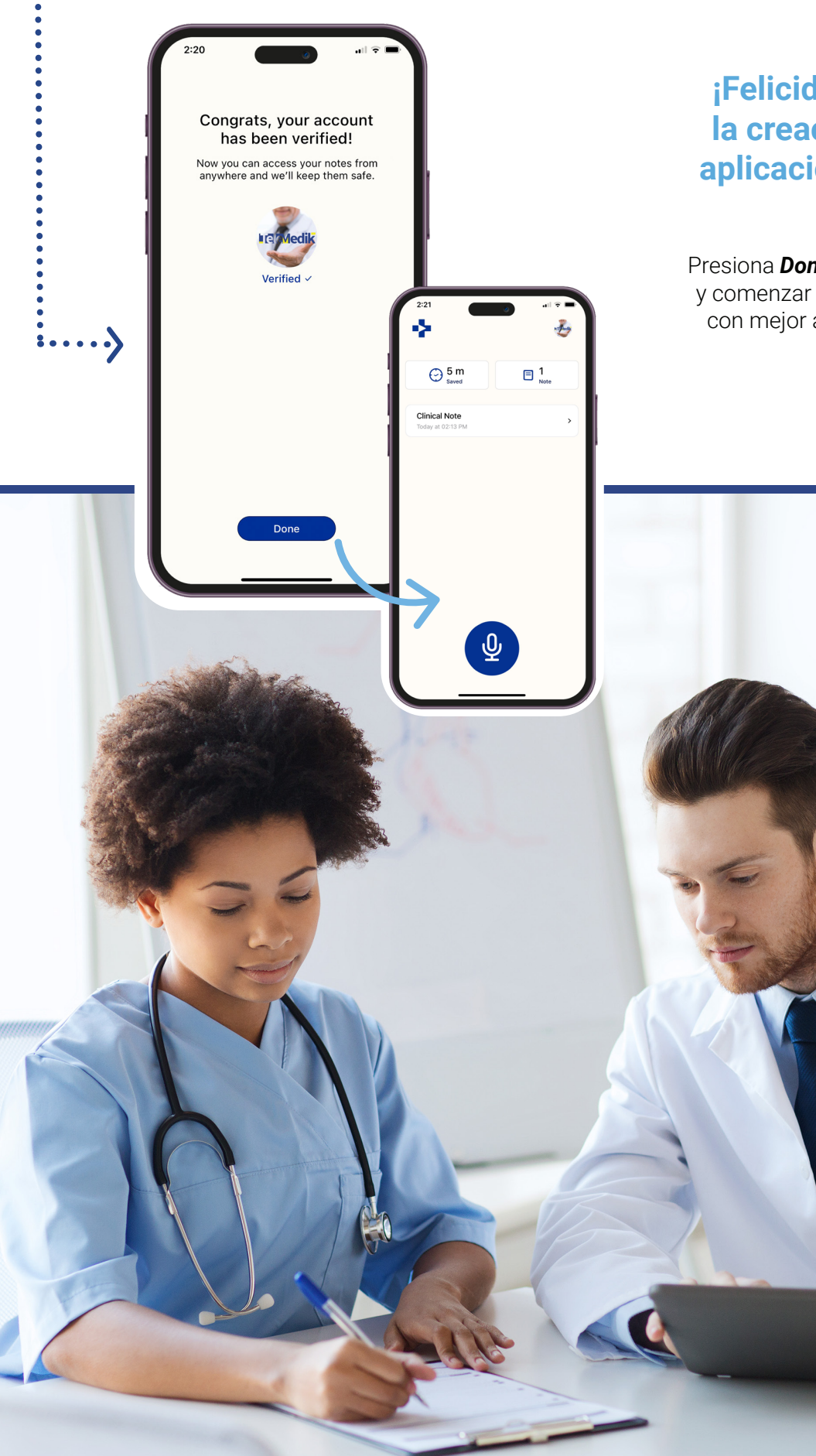

## ¡Felicidades, has completado la creación de tu cuenta en la aplicación TeleMedik Playback Health!

Presiona **Done** para acceder a la página principal y comenzar a grabar y transcribir tus consultas con mejor atención, más precisión y mejores resultados.

## **Contacto:**

(787) 999-6200 solutions@telemedik.com www.telemedik.com f in @telemedikpr

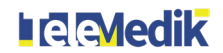